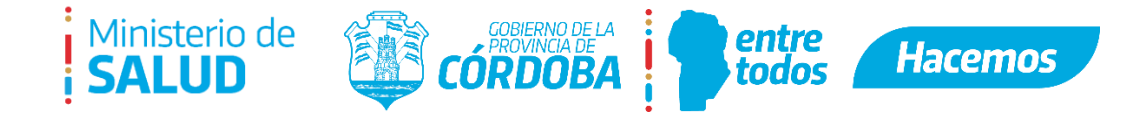

# **INSTRUCTIVO TURNERO PROVINCIAL**

### 1. INTRODUCCIÓN

El sistema de turno a utilizar es el Turnero Digital (<u>https://turnero.cba.gov.ar/turnos</u>), sistema provisto por el gobierno Provincial para facilitar al ciudadano la obtención de un turno de forma segura y práctica en una institución pública. Para poder ingresar, es necesario que el ciudadano tenga CiDi Nivel 2 y haga clic en el botón "INGRESAR"

| 🎯 Ciudadano Digital 🗙 🕂                                                       |                 |            |                                |                 |             |          |
|-------------------------------------------------------------------------------|-----------------|------------|--------------------------------|-----------------|-------------|----------|
| $\leftrightarrow$ $\rightarrow$ C $($ https://cidi.cba.gov.ar/portal-publico/ |                 |            |                                |                 |             |          |
|                                                                               | CIUDAD<br>DIGIT | ano<br>A L |                                |                 |             | INGRESAR |
|                                                                               | û Inicio        | Ξ ¿Qué es? | ی زCómo ser Ciudadano Digital? | 🕇 Accesibilidad | E Normativa | Q Ayuda  |

Luego, será necesario completar con su CUIL y Contraseña:

|   | CUIL *                                 | • |            |            |
|---|----------------------------------------|---|------------|------------|
|   | 🗌 Recordar mi CUIL                     |   | -          |            |
|   | Ingresá tu contraseña *                | 0 |            |            |
|   | ¿Olvidaste tu contraseña?              |   | _          |            |
|   | •                                      |   |            |            |
|   | Ingresar                               |   | <          | <b>(</b> ) |
| [ | Ingresar<br>— O accedé con —           |   | ]<         | 5          |
|   | Ingresar<br>—— O accedé con ——<br>AFIP |   | <b>]</b> < |            |

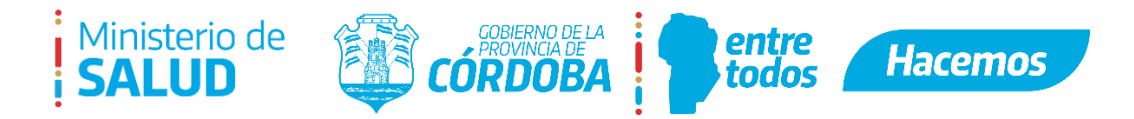

Visualizará la siguiente imagen donde debe hacer clic en "Turnero Provincial":

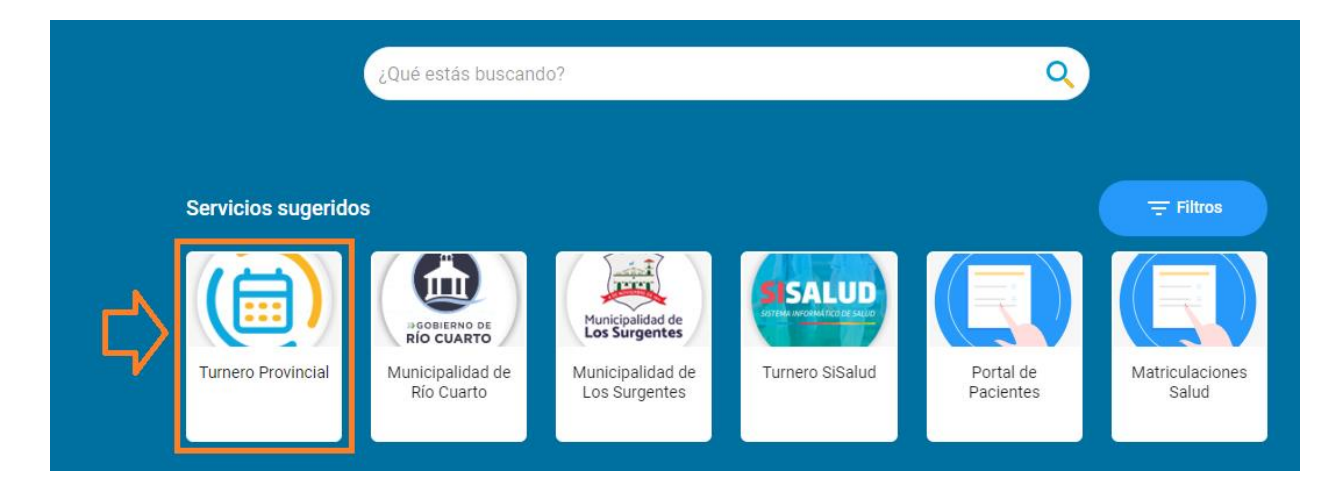

#### 2. VISTA PRINCIPAL

- 2.1. Al ingresar, lo primero que se ve es el Inicio donde dan las opciones disponibles para sacar un turno
  - 2.1.1. <u>Reservar turno telefónico:</u> Donde facilita los medios de contacto vigentes para comunicarse y solicitarlo.
  - 2.1.2. <u>Reservar Turno On-line</u>: Donde en base al establecimiento o trámite, se seleccionan y se optan día y horario conveniente.
  - 2.1.3. Revisar mis turnos: Aquí le aparecerá los turnos que reservó anteriormente.

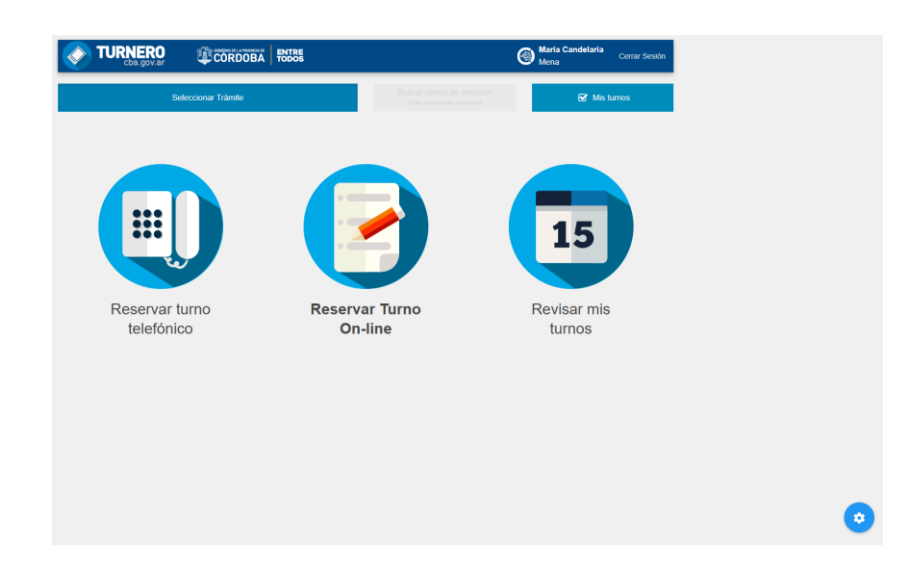

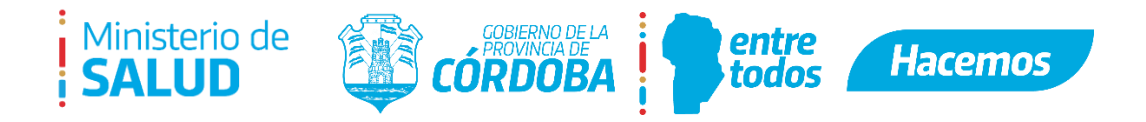

## 3. AGENDA DE TURNOS

3.1. El ciudadano puede revisar la agenda de turnos disponibles y hacer clic en el día y horario que prefiera. Luego debe presionar el botón "Siguiente" para poder continuar:

|        |                             |                             | <ul> <li>Sem</li> </ul>     | ana actual                  |                             | Semana siguiente |          |
|--------|-----------------------------|-----------------------------|-----------------------------|-----------------------------|-----------------------------|------------------|----------|
| Horae  | Lup 20/01                   | Mar 21/01                   | Mić 01/02                   | luo 02/02                   | Via 02/02                   | Sáb 04/02        | Dom 05/  |
| 07:30  | 07:30 - 07:50<br>Disponible | 07:30 - 07:50<br>Disponible | 07:30 - 07:50<br>Disponible | 07:30 - 07:50<br>Disponible | 07:30 - 07:50<br>Disponible | 340 04/02        | Don 03/0 |
| 08:04  | 08:04 - 08:24<br>Disponible | 08:04 - 08:24<br>Disponible | 08:04 - 08:24<br>Disponible | 08:04 - 08:24<br>Disponible | 08:04 - 08:24<br>Disponible |                  |          |
| 08:38  | 08:38 - 08:58<br>Disponible | 08:38 - 08:58<br>Disponible | 08:38 - 08:58<br>Disponible | 08:38 - 08:58<br>Disponible | 08:38 - 08:58<br>Disponible |                  |          |
| 09:12  | 09:12 - 09:32<br>Disponible | 09:12 - 09:32<br>Disponible | 09:12 - 09:32<br>Disponible | 09:12 - 09:32<br>Disponible | 09:12 - 09:32<br>Disponible |                  |          |
| 09:46  | 09:46 - 10:06<br>Disponible | 09:46 - 10:06<br>Disponible | 09:46 - 10:06<br>Disponible | 09:46 - 10:06<br>Disponible | 09:46 - 10:06<br>Disponible |                  |          |
| 10:20  | 10:20 - 10:40<br>Disponible | 10:20 - 10:40<br>Disponible | 10:20 - 10:40<br>Disponible | 10:20 - 10:40<br>Disponible | 10:20 - 10:40<br>Disponible |                  |          |
| 10:54  | 10:54 - 11:14<br>Disponible | 10:54 - 11:14<br>Disponible | 10:54 - 11:14<br>Disponible | 10:54 - 11:14<br>Disponible | 10:54 - 11:14<br>Disponible |                  |          |
| 11:28  | 11:28 - 11:48<br>Disponible | 11:28 - 11:48<br>Disponible | 11:28 - 11:48<br>Disponible | 11:28 - 11:48<br>Disponible | 11:28 - 11:48<br>Disponible |                  |          |
| 12:02  | 12:02 - 12:22<br>Disponible | 12:02 - 12:22<br>Disponible | 12:02 - 12:22<br>Disponible | 12:02 - 12:22<br>Disponible | 12:02 - 12:22<br>Disponible |                  |          |
| 12:36  | 12:36 - 12:56<br>Disponible | 12:36 - 12:56<br>Disponible | 12:36 - 12:56<br>Disponible | 12:36 - 12:56<br>Disponible | 12:36 - 12:56<br>Disponible |                  |          |
| Dispon | ible                        | Ocupado                     |                             | × Bloqueado                 |                             |                  |          |

Seguidamente podrá gestionar un mensaje recordatorio para recibirlo por e-mail y/o sms al celular, seleccionando una o ambas opciones y haciendo clic en el botón "Aceptar".

|            | · · · ·                                                                                    |  |  |
|------------|--------------------------------------------------------------------------------------------|--|--|
| Ē          | FINANCIACIÓN DE DEUDAS Y PLANES DE PAGOS                                                   |  |  |
| <b>Q</b>   | EPEC Centro de Atencion Comercial La Falda<br>EDEN 531 5172 - La Falda - PUNILLA - CORDOBA |  |  |
| 曲          | Martes 31 de Enero de 2023 (31/01/2023)                                                    |  |  |
|            | De 09:12 a 09:32                                                                           |  |  |
| ()<br>Reco | De 09:12 a 09:32                                                                           |  |  |
| C<br>Reco  | rdatorios                                                                                  |  |  |
| C<br>Reco  | rdatorios                                                                                  |  |  |
| C<br>Reco  | De 09:12 a 09:32  rdatorios  totificar via:                                                |  |  |
| C<br>Reco  | De 09:12 a 09:32  rdatorios  totificar via:                                                |  |  |

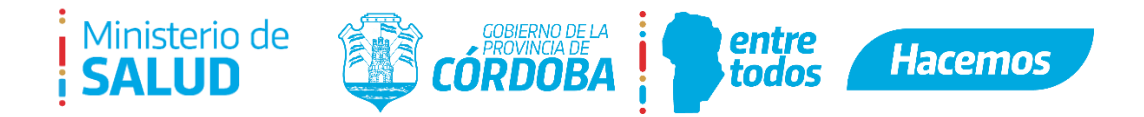

#### 3.2 Comprobante de turno:

Una vez confirmado el paso anterior, le aparecerá el comprobante del turno para poder imprimirlo si lo desea.

|                                              | Comprobante                                  |
|----------------------------------------------|----------------------------------------------|
| Turno Confirmado A:                          |                                              |
| Para Trámite:                                |                                              |
| FINANCIACIÓN DE DEUDAS Y PLANES DE PAG       | os                                           |
| Dirigirse A:                                 |                                              |
| EPEC Centro De Atencion Comercial La Falda - | EDEN 531 5172 - LA FALDA - PUNILLA - CORDOBA |
| A ESTA FECHA Y HORA:                         |                                              |
| 31/01/2023, A Las 09:12Hs.                   |                                              |
|                                              |                                              |
| Ir a Mis Turnos                              | Imprimir Comprobante                         |